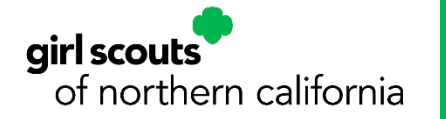

# **New Member Registration** *For Girls and Adults in the Same Household*

This document will provide instructions for new girl and adult members to complete their membership and join a troop in just 5 major steps  $\downarrow$ . Once you find a troop you want to join, you will be prompted to create a MyGS Account. Here is a step-by-step guide to <u>Creating A MyGS Account</u> for your reference.

| Search     | Add details | Review cart | Make payment | Finish |
|------------|-------------|-------------|--------------|--------|
| Search For | ATroon      |             |              |        |

Search for a troop for your girl to join from the Troop Catalog.

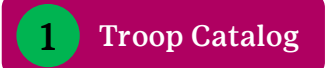

Access the Participation Catalog by going to <u>https://mygs.girlscouts.org/</u>, click on **Find Troops** to access the Troop Catalog.

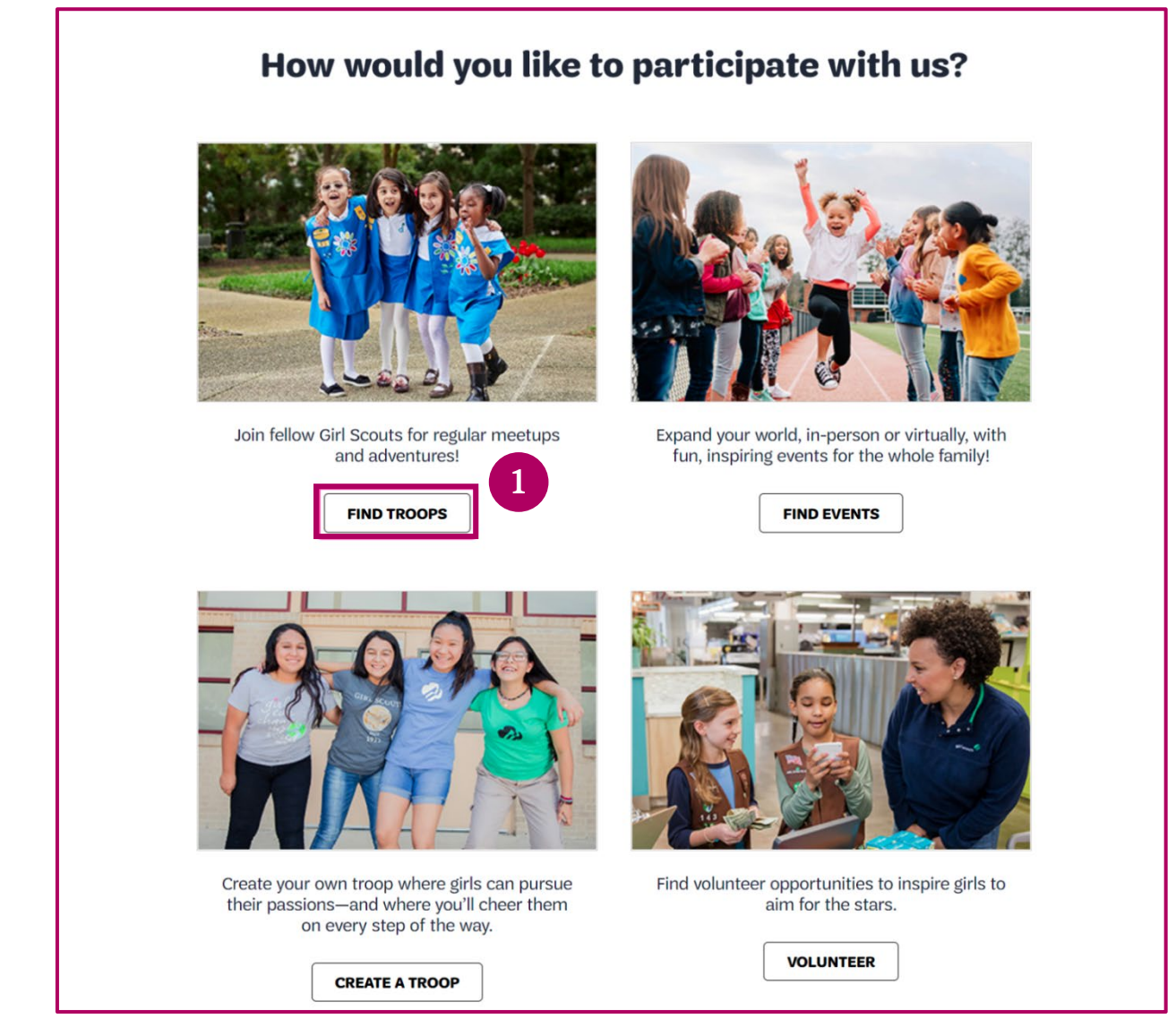

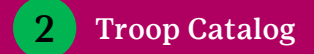

Enter the information to find a troop, then click search to find a troop.

- A. Location Enter your postal code OR country, state, and city.
- B. Search Radius Enter your search radius in miles. Available troops with a meeting location that fall within this area will be returned.
- **C. Membership Year** Select your membership year option.
  - Current Year (Oct –Sep)
  - Next Year (Oct-Sep)
  - Extended Year (Apr-Sep)
- D. Grade Level Selecting a grade level(s) will return any troops that serve this grade level. If today is BEFORE August 1, enter the grade they are completing. If today is August 1 or after, enter the grade they will be going into. If you are purchasing memberships for multiple girls in your household, select all the grades that apply so you can find a troop for each girl.
- E. Search. When done making your selections click **Search**.

| Location                                                                                                    |                                                                                 |                                                                                                    |                 |                                                                                                    |                                         |
|----------------------------------------------------------------------------------------------------|---------------------------------------------------------------------------------|----------------------------------------------------------------------------------------------------|-----------------|----------------------------------------------------------------------------------------------------|-----------------------------------------|
| Zip/Postal code                                                                                                    |                                                                                 |                                                                                                    |                 |                                                                                                    |                                         |
| Zip code                                                                                                    |                                                                                 |                                                                                                    |                 |                                                                                                    |                                         |
|                                                                                                    |                                                                                 |                                                                                                    |                 |                                                                                                    |                                         |
|                                                                                                    | OR —                                                                            |                                                                                                    | _               |                                                                                                    |                                         |
| Country/Region                                                                                                    | State/Pro                                                                       | vince                                                                                                    | City            |                                                                                                    |                                         |
| Select Country                                                                                                    | V Select S                                                                      | State 🗸                                                                                                    | City            |                                                                                                    |                                         |
|                                                                                                    |                                                                                 |                                                                                                    |                 |                                                                                                    |                                         |
| Search Radiu                                                                                                    | s 🖪                                                                             |                                                                                                    |                 |                                                                                                    |                                         |
| Search radius in miles                                                                                                    |                                                                                 |                                                                                                    |                 |                                                                                                    |                                         |
| within 10 miles                                                                                                    |                                                                                 | $\sim$                                                                                                    |                 |                                                                                                    |                                         |
|                                                                                                    |                                                                                 |                                                                                                    |                 |                                                                                                    |                                         |
| Membershin                                                                                                    | vear C                                                                          |                                                                                                    |                 |                                                                                                    |                                         |
| Please select the membershi                                                                                                    | p vear(s) that you wo                                                           | uld like to participate in                                                                                                    |                 |                                                                                                    |                                         |
|                                                                                                    |                                                                                 |                                                                                                    |                 |                                                                                                    |                                         |
|                                                                                                    |                                                                                 |                                                                                                    |                 | C Entended Veen                                                                                           |                                         |
| Current Year<br>October 2022 - Septen                                                                                                   | nber 2023                                                                       | October 2023 - S                                                                                                    | September 2024  | April 2023 - September 2024                                                                               |                                         |
| Current Year     October 2022 - Septen  Grade Level  Please select all Grade(s) that  Pre-K                                             | nber 2023<br>optional<br>t apply for the upcom                                  | O Next Year<br>October 2023 - 1                                                                                                    | September 2024  | April 2023 - September 2024                                                                               |                                         |
| Current Year     October 2022 - Septen  Grade Level  Please select all Grade(s) that  Pre-K                                             | nber 2023 optional t apply for the upcom                                        | O Next Year<br>October 2023 - :<br>hing academic year<br>Kindergarten                                                                                                    | September 2024  | April 2023 - September 2024                                                                               | +                                       |
| Current Year     October 2022 - Septen  Grade Level  Please select all Grade(s) that  Pre-K  2nd grade                                  | nber 2023 aptional t apply for the upcom                                        | O Next Year<br>October 2023 - :<br>ning academic year<br>Kindergarten<br>3rd grade                                                                                                | September 2024  | April 2023 - September 2024                                                                               | +                                       |
| Current Year<br>October 2022 - Septen  Grade Level  Please select all Grade(s) that  Pre-K  2nd grade  5th grade                        | nber 2023  aptional  t apply for the upcorr  t                                  | O Next Year<br>October 2023 - 1<br>Ning academic year<br>Kindergarten<br>3rd grade<br>6th grade                                                                                   | *<br>*<br>*     | April 2023 - September 2024           1st grade           4th grade           7th grade                   | +++++++++++++++++++++++++++++++++++++++ |
| Current Year     October 2022 - Septen  Grade Level  Please select all Grade(s) that  Pre-K  2nd grade  5th grade  8th grade            | nber 2023 applional t apply for the upcom t t t t t t t t t t t t t t t t t t t | <ul> <li>Next Year<br/>October 2023 - 1</li> <li>ning academic year</li> <li>Kindergarten</li> <li>3rd grade</li> <li>6th grade</li> <li>9th grade</li> </ul>                     | *               | April 2023 - September 2024       1st grade       4th grade       7th grade       10th grade              | +++++++++++++++++++++++++++++++++++++++ |
| Current Year<br>October 2022 - Septen  Grade Level  Please select all Grade(s) that  Pre-K  2nd grade  5th grade  8th grade  11th grade | nber 2023  applional  t apply for the upcorr  t                                 | <ul> <li>Next Year<br/>October 2023 - 3</li> <li>hing academic year</li> <li>Kindergarten</li> <li>3rd grade</li> <li>6th grade</li> <li>9th grade</li> <li>12th grade</li> </ul> | * * * * * * * * | April 2023 - September 2024       1st grade       4th grade       7th grade       10th grade       Adults | +++++++++++++++++++++++++++++++++++++++ |

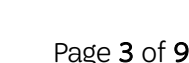

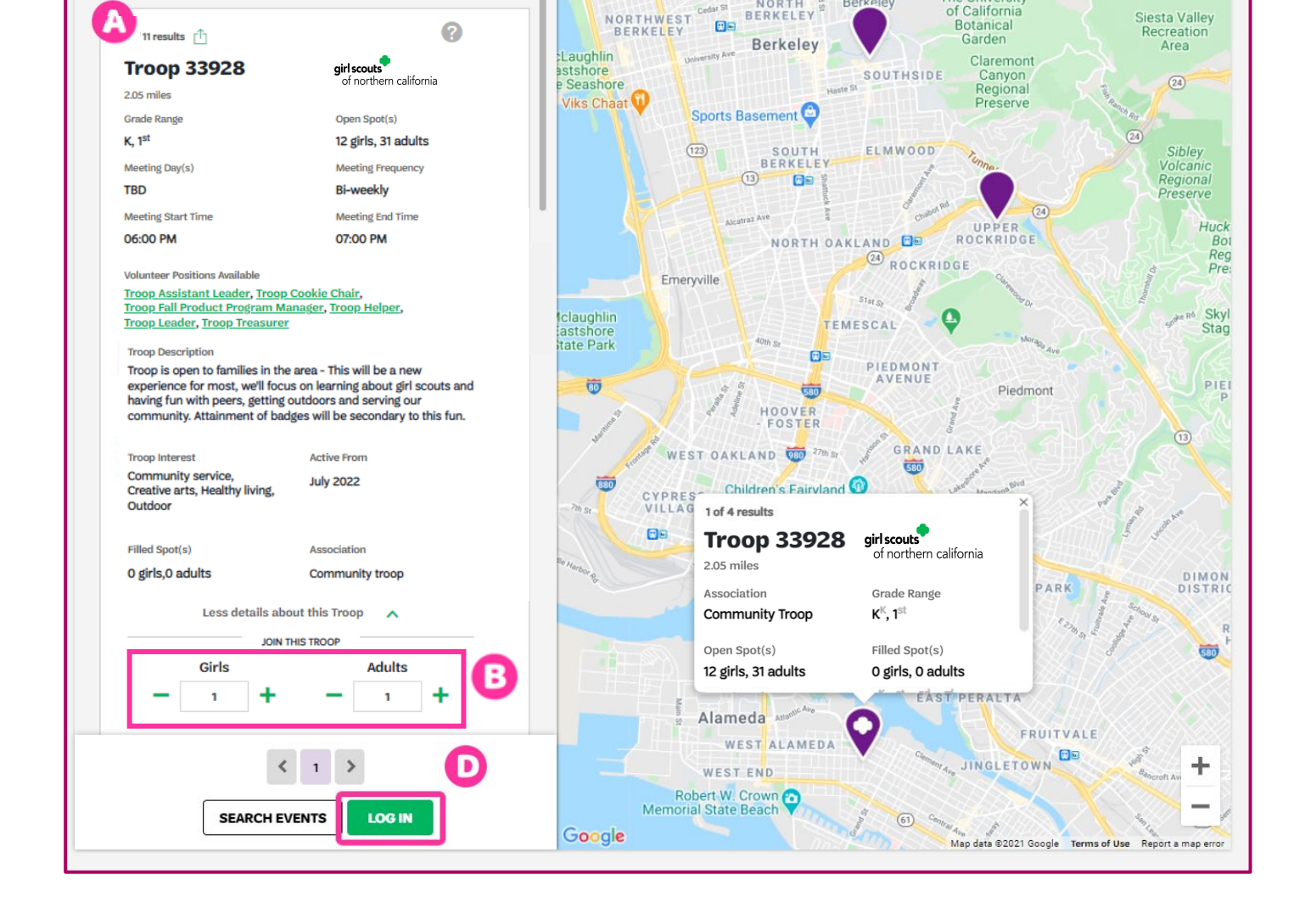

- Not finding the troop you are looking for and need help? Reach out to our member services team info@gsnorcal.org or 800-447-4475, ext. 0.
- B. Add girls and adults Click on the green plus sign to add girls and adults to the troop.

all about it by selecting More details about this Troop  $\rightarrow$ .

Troop Search (37)

We found 4 troops that match your search.

Sort by distance

- C. Shopping cart. Once you add your membership you will see them show up in your cart D. Log In.
  - If you have a MyGS account, click **Log In** to continue purchasing your membership. •

Event Search (0)

≡ Filter (2)

Within 10 miles

If you do not have a MyGS Account you will need to create one before moving on. Click Log In • and follow these steps to Create your MyGS Account.

**Clear Filters** 

NORTH

WESTBRAF

**Current Year** 

University of

California, Berkeley

The University

3 **Finding A Troop** 

3

Q welcome

A. Find a Troop. Scroll down through the troops to find one that meets your needs. Once you find a troop, you can learn More details about this Troop

# Add Membership Details

Search

Add details

#### Adding Adult Membership Details

Enter the membership details for each adult.

- A. Select the participation type: "Adult member (Adults)", join without a volunteer role, or Volunteer (Adults), to join as volunteer. Then, select the Troop you will volunteer with.
- **B.** If you are registering yourself, select the **"This is me"** box. Doing this will autopopulate some of the information you have previously entered when you created your MyGS account. If you are registering someone else, do not select this box.
- **C.** You can check the box for **"This is my primary address"** if it is your primary address. When entering your address, the address validation feature will start to generate possible addresses. Find your address in the drop-down menu, select it, and the remaining information will autopopulate.
- D. If you were ever a Girl Scout, select this checkbox.
- **E.** If this registration was not for you, you have the option of granting household access to the adult you are registering.
- **F.** Enter the demographic and contact information.
- G. Select the membership year.
  - Current Year Adult \$25
  - Next Year Adult \$30
  - Extended Year Adult \$42

H. Select the payment type.

I. To begin entering the Girl details, click **Next Participant.** 

|                                                                                                    | Make payment                                                                                                    |                         | Finish |
|----------------------------------------------------------------------------------------------------|----------------------------------------------------------------------------------------------------|-------------------------|--------|
| Add Me                                                                                                    | mbership details                                                                                                    | s                       |        |
| Adult                                                                                                    |                                                                                                    |                         |        |
| Participation type                                                                                                    | Troop(s)                                                                                                    |                         |        |
| Participation type                                                                                                    | Troop(s)                                                                                                    | $\sim$                  |        |
| This is me 😨 🖪                                                                                                    |                                                                                                    |                         |        |
| irst name                                                                                                    | Last name                                                                                                    |                         |        |
| First name                                                                                                    | Last name                                                                                                    |                         |        |
| Use my primary address                                                                                                    |                                                                                                    |                         |        |
| Street address                                                                                                    | Street address                                                                                                    |                         |        |
| Street address 1                                                                                                    | Street address line 2                                                                                                    |                         |        |
| rin/Poetal code                                                                                                    | City                                                                                                    |                         |        |
| ip/r ostal code                                                                                                    |                                                                                                    |                         |        |
| Zip code                                                                                                    | City                                                                                                    |                         |        |
| Zip code                                                                                                    | City<br>Country/Region                                                                                                    |                         |        |
| Zip code Zip code State/Province Select State Check if you were a Girl Scout. Daisy, Bi Grant this person access to my househ Girl Scouts respects and welcomes people from all ba Gromation (as defined by the U.S. Census Bureau), y community. Hispanic/Latina is defined as an ethnicity community. Hispanic/Latina is defined as on ethnicity                                                                                                    | City Country/Region United States Frownie or higher-it all counts. Counts Counts Count | × v                     |        |
| Zip code Zip code State/Province Select State Check if you were a Girl Scout. Daisy, Bi Grant this person access to my househ Girl Scouts respects and welcomes people from all ba information (as defined by the U.S. Census Bureau), information is used for statistical purposes only. thnicity                                                                                                    | City Country/Region United States Townie or higher-it all counts. O old. C C C C C C C C C C C C C C C C C C C                                                                                                    | X V<br>wing<br>his      | G      |
| Zip code Zip code State/Province Select State Check if you were a Girl Scout. Daisy, Bi Grant this person access to my househ Girl Scouts respects and welcomes people from all ba community. Hispanic/Latina is defined as an ethnicity Hispanic V                                                                                                    | City Country/Region United States rownie or higher-it all counts. () old. () () () () () () () () () () () () ()                                                                                                    | × ∨<br>wing<br>his      | 6      |
| Zip code Zip code State/Province Select State Check if you were a Girl Scout. Daisy, Bi Grant this person access to my househ Girl Scouts respects and welcomes people from all ba riformation (as defined by the U.S. Census Bureau, y information is used for statistical purposes only. thnicity Hispanic                                                                                                    | City Country/Region United States Townie or higher-it all counts. Country/Region Country/Region  | × ∨<br>wing<br>his      | G      |
| Zip code Zip code Zip code Select State Select State Grant this person access to my househ Girl Scouts respects and welcomes people from all ba riformation (as defined by the U.S. Census Bureau), y riformation is used for statistical purposes only. thnicity Hispanic Female V                                                                                                    | City Country/Region United States rownie or higher-it all counts. Country/Region United States Country/Region Country/Region C | × v                     | 6      |
| Zip code Zip code State/Province Select State Check if you were a Girl Scout. Daisy, Bi Grant this person access to my househ Girl Scouts respects and welcomes people from all ba information (as defined by the U.S. Census Bureau), u information is used for statistical purposes only. thnicity Hispanic Female                                                                                                    | City Country/Region United States rownie or higher-it all counts. Country/Region United States Country/Region Country/Region C | × v<br>wwing<br>his     | G      |
| Zip code Zip code Zip code State/Province General Select State Check if you were a Girl Scout. Daisy, Bi Grant this person access to my househ Girl Scouts respects and welcomes people from all ba riformation (as defined by the U.S. Census Bureau), y formation is used for statistical purposes only. thnicity Hispanic Female Female Hone number +5 (5S5) 555-5555                                                                                                    | City Country/Region United States rowrnie or higher-it all counts. Country/Region United States Country/Region Country/Region  | x v                     | 6      |
| Zip code Zip code State/Province Select State Check if you were a Girl Scout. Daisy, Bi Grant this person access to my househ Girl Scouts respects and welcomes people from all ba information (as defined by the U.S. Census Bureau), y information is used for statistical purposes only. thnicity Hispanic Female Female Female Hispasis                                                                                                    | City Country/Region United States Townie or higher-it all counts. Country/Region United States Townie or higher-it all counts. Country/Region Country/Region | × v                     | 6      |
| Zip code Zip code Zip code Zip code State/Province Check if you were a Girl Scout. Daisy, Bi Grant this person access to my househ Girl Scouts respects and welcomes people from all ba rformation (as defined by the U.S. Census Bureau), y formation is used for statistical purposes only. thnicity Hispanic Female Female | City Country/Region United States rowrnie or higher-it all counts. Country/Region United States Country/Region Country/Region  | x v                     | 6      |
| Zip code         Zip code         State/Province         Select State         Check if you were a Girl Scout. Daisy, B         Grant this person access to my househ         Grant this person access to my househ         Grant this person access to my househ         Grant this person access to my househ         Grant this person access to my househ         Grant this person access to my househ         Grant this person access to my househ         Grant this person access to my househ         Grant this person access to my househ         Grant this person access to my househ         Grant this person access to my househ         Information is used for statistical purposes only.         thincity         Hispanic         Hispanic         Female         +5 (555) 555-5555         mail address         norcalgirlscout@gmail.com         Choose a Membership year                                                                                                    | City Country/Region United States rownie or higher-it all counts. Country/Region United States Country/Region Country/Region C | × v                     | 6      |
| Zip code         Zip code         State/Province         Select State         Check if you were a Girl Scout. Daisy, Bi         Grant this person access to my househ         Grant this person access to my househ         Grant this person access to my househ         Grant this person access to my househ         Grant this person access to my househ         Grant this person access to my househ         Grant this person access to my househ         Grant this person access to my househ         Grant this person access to my househ         Grant this person access to my househ         Grant this person access to my househ         Grant this person access to my househ         Grant this person access to my househ         Grant this person access to my househ         Mispanic tains is defined as an enhnicity         Hispanic       V         Hone number         +15 (555) 555-5555         mail address         morcalgirlscout(@gmail.com         Choose a Membership vear         Q       Lifetime Membership (@ \$400.00         Become a Girl Scout for life!                                                                                                    | City Country/Region United States Frownie or higher-it all counts. O old. C Country/Region C Counters By completing the folious ckgrounds and abilities. By completing the folious unsure support and funding for girls in your not a race, therefore is reported separately. Tr Race(s) Other Races Birth date OB/12/1988 Phone type Mobile C Current Year October - September                                                                                                    | × v<br>wing<br>his<br>v | 6      |

2. Girl

#### 2 **Adding Girl Member Details**

Enter the membership details for each girl.

A. Select the participation type: **Troop** Member Girls for girls joining a troop or Non-Troop Member Girls for girls not joining a troop. Then, select her grade level.

2. Girl

Troop(s)

State/Province

Select State

- **B.** Select her troop.
- C. Enter her first and last name.
- **D.** Select the **Use my primary address** box if the girl's address is the same as yours. This will auto-populate her address. If not, enter her address.
- **E.** Enter her demographic information and her birth date.
- F. Enter the name of the school she attends. A list of schools will start to populate that are within a 30-mile radius of the postal code you entered. Select the correct school.
- G. Enter additional optional contact information.
- **H.** If you are the caregiver, check the box I am the Caregiver and the information will auto-populate. Identify your Caregiving type "Primary" or "Additional". If you are not, fill in the requested information.
- I. Select your caregiver relationship and gender.

**Add Membership details** 1. Jill Scott None 🥝 A Participation type Grade Participation type First name Last name First name Last name Use my primary address Street address Street address Street address 1 Zip/Postal code City

Girl Scouts respects and welcomes people from all backgrounds and abilities. By completing the following information (as defined by the U.S. Census Bureau), you ensure support and funding for girls in your community. Hispanic/Latina is defined as an ethnicity, not a race, therefore is reported separately. This information is used for statistical purposes only

Country/Region

United States

XV

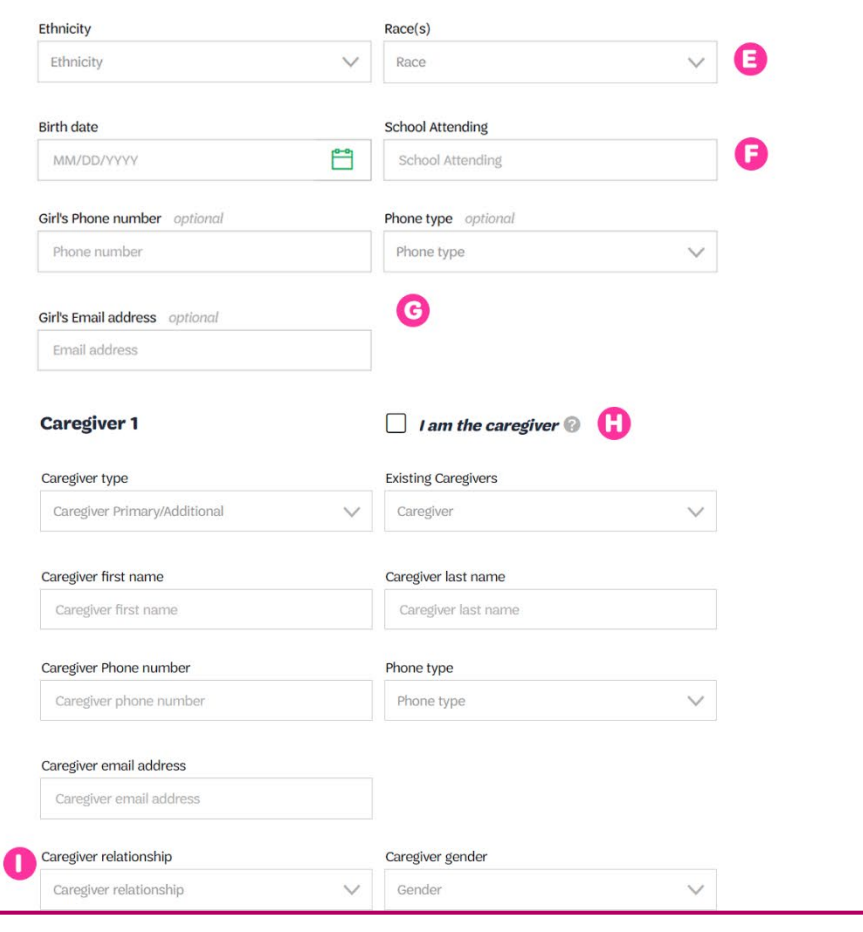

2

- J. If the Caregiver has the same address as the girl, select this box. The address will autopopulate. If not, enter the caregiver's address and birth date.
- K. Select this box if the caregiver was ever a Girl Scout.
- L. You can allow this caregiver access to the household account or add additional caregivers.
- M. Select the membership year.
  - Current Year Girl \$25
  - Next Year Girl \$45
  - Extended Year Girl -\$63
- N. Note: A \$25 council service fee will be added to all girl membership products at checkout.
- N. Choose the payment type

   credit card or financial assistance.
- O. When you are finished, select **Submit Member Details.**

# 3 Review Cart

When you are finished adding all your memberships, click **Review Cart.** 

| creegiver street address   Street address 1     Street address 2     Creegiver Zip/Postal code   Caregiver Zip/Postal code     Caregiver Zip/Postal code     Caregiver Zip/Postal code   Caregiver City   Caregiver Zip/Postal code     Caregiver Zip/Postal code   Caregiver Zip/Postal code      Caregiver Zip/Postal code     Caregiver Zip/Postal code   Caregiver Zip/Postal code      Caregiver Zip/Postal code     Caregiver Zip/Postal code   Caregiver Zip/Postal code      Caregiver Zip/Postal code     Caregiver Zip/Postal code   Caregiver Zip/Postal code      Caregiver Zip/Postal code     Caregiver Zip/Postal code     Caregiver Zip/Postal code     Caregiver Zip/Postal code     Caregiver Zip/Postal code     Caregiver Zip/Postal code     Caregiver Zip/Postal code     Caregiver Zip/Postal code     Caregiver Zip/Postal code     Caregiver Zip/Postal code     Caregiver Zip/Postal code     Caregiver Zip/Postal code     Caregiver Zip/Postal code     Caregiver Zip/Postal code                                                                                                    |                                                                                                    |                                                                                                    |
|----------------------------------------------------------------------------------------------------|----------------------------------------------------------------------------------------------------|----------------------------------------------------------------------------------------------------|
| Street address 1 Street address 2   Corregiver Zip/Postial code Caregiver City   Zip code City   Corregiver Zip/Postial code Caregiver Country/Region   Select State Select Country    Consider State Allowing and the select Country/Region  Select State  Consider State Allowing and the select Country/Region  Consider State Allowing and the select Country/Region  Consider State Allowing and the select Country/Region  Consider State Allowing and the select Country and the select Country  Consider State Allowing and the select Country  Consider Allowing and the select Country  Consider Allowing an                                                                                                    | Caregiver street address                                                                                                    | Caregiver street address                                                                                                    |
| Complete TypPotential code Caregiver Oty   Zip code City     Completer State/Province Caregiver Country/Region   Select State Image: Select Country     Completer State Province Caregiver Country/Region     Image: Select State Image: Select Country     Image: Select State Image: Select Country     Image: Select State Image: Select State     Image: Select State Image: Select State <td>Street address 1</td> <td>Street address 2</td>                                                                                                    | Street address 1                                                                                                    | Street address 2                                                                                                    |
| Zip code City   Ceregiver State/Province Caregiver Country/Region   Select State Select Country    Ceregiver State/Province  Ceregiver State/Province/Province/Province/                                                                                               | Caregiver Zip/Postal code                                                                                                    | Caregiver City                                                                                                    |
| Completer State/Province     Select State     Completer State/Province     Check If you were a Girl Scout. Daisy, Brownie or higher-It all counts.     Grant this porson access to my household.   Choose a Membership year   Choose a Membership year   Choose payment Year   Stoted Country     Stoted Vear   September   Stoted Vear   September   Stoted Country     Choose payment type   Choose payment type <td>Zip code</td> <td>City</td>                                                                                                    | Zip code                                                                                                    | City                                                                                                    |
| Select State     Congiver Sinh date     MutDOM/WW     Check if you were a cirl Scout. Daisy, Brownie or higher-it all counts.     Grant this person access to my household.     Grant this person access to my household.     Check if you were a Cirl Scout. Daisy, Brownie or higher-it all counts.     Grant this person access to my household.     Check if you were a Cirl Scout. Daisy, Brownie or higher-it all counts.     Grant this person access to my household.     Check if you were a Cirl Scout. Daisy, Brownie or higher-it all counts.   Grant this person access to my household.   October   State   October   September   State           Choose payment type   October   Submit Member DetAllS <td>Caregiver State/Province</td> <td>Caregiver Country/Region</td>                                                                                                    | Caregiver State/Province                                                                                                    | Caregiver Country/Region                                                                                                    |
| Caregiver Birth date           MUCDOV/VYY                                                                                                    | Select State                                                                                                    | ✓ Select Country ✓                                                                                                    |
| Caregiver Birth date<br>MMCDOVVVV  Check If you were a Girl Scout. Dalsy, Brownie or higher-it all counts. Check If you were a Girl Scout. Dalsy, Brownie or higher-it all counts. Caregiver Birth date Add another caregiver + Choose a Membership year Choose a Membership year S2500 Cetober S2500 Cetober S2500 Ceto |                                                                                                    |                                                                                                    |
| Image: Construction   Image: Construction                                                                                                    | Caregiver Birth date                                                                                                    | <b>P</b>                                                                                                    |
| Current Year S2500   October - September     Choose payment type October   April - September     Choose payment type October     Choose payment type October   Credit Card   April - September   SUBMIT MEMBER DETAILS   O SUBMIT MEMBER DETAILS   October - September   SUBMIT MEMBER DETAILS   October - September   Remove participant   Friendly reminder: you'll still be able to edit participant details before   completing your purchase.   Add Membership details   1. Jill Scott   None   2. Lisa Scott   Add another participant +                                                                                                    | Grant this person access to my ho<br>Add another caregiver +<br>Choose a Membership year                                                                                                    |                                                                                                    |
| Extended Year \$35.00   April - September    Choose payment type  Concerdit Card  Apply for financial aid  SUBMIT MEMBER DETAILS  SUBMIT MEMBER DETAILS  SUBMIT MEMBER DETAILS  Triendly reminder: you'll still be able to edit participant details before completing your purchase.  Had another participant  Concerdit Card  Add Membership details  Add Membership details  Lisa Scott  Add another participant  Add another participant  Add another participant  Add another participant  Add Membership details  Add Membership details  Add Membership details  Add another participant  Add another participant  Add another participant  Add another participant  Add another participant  Add Add Membership details  Add Add Membership details  Add Add Add Add Add Add Add Add Add Ad                                                                                                    | October - September                                                                                                    | 0 Vext Year \$25.00<br>October - September                                                                                                    |
| Choose payment type ()<br>credit card<br>Apply for financial ad ()<br>SUEMIT MEMBER DETAILS<br>O<br>Remove participant<br>Friendly reminder: you'll still be able to edit participant details before<br>completing your purchase.<br>Add another participant +<br>REVIEW<br>Add Membership details<br>1. jill Scott Nore ()<br>2. Lisa Scott 10 Welcome Troop - Alameda ()                                                                                                    | O Extended Year \$35.00<br>April - September                                                                                                    | 0                                                                                                    |
| dd another participant +          REVIEW         Add Membership details         1. Jill Scott       None         2. Lisa Scott       310 Welcome Troop - Alameda         Add another participant       +                                                                                                    | •                                                                                                    |                                                                                                    |
| Add Another participant                                                                                                    | Apply for financial aid<br>SUBMIT MEMBER DETAILS<br>Friendly reminder: you'll still be able to ed<br>completing your purchase.                                                                                                    | Remove participant      lit participant details before                                                                                                    |
| Add Membership details          1. Jill Scott       None         2. Lisa Scott       310 Welcome Troop - Alameda         Add another participant       +                                                                                                    | Apply for financial aid                                                                                                    | Remove participant                                                                                                    |
| 1. Jill Scott     None       2. Lisa Scott     310 Welcome Troop - Alameda       Add another participant     +                                                                                                    | Apply for financial aid                                                                                                    | Remove participant                                                                                                    |
| 2. Lisa Scott 310 Welcome Troop - Alameda                                                                                                    | Apply for financial aid                                                                                                    | Remove participant      It participant details before      REVIEW 0                                                                                                    |
| Add another participant                                                                                                    | <ul> <li>Apply for financial aid </li> <li>SUBMIT MEMBER DETAILS</li> <li>Friendly reminder: you'll still be able to ed completing your purchase.</li> <li>dd another participant +</li> <li>Add N</li> <li>1. Jill Scott</li> </ul>               | Remove participant                                                                                                    |
|                                                                                                    | Apply for financial aid                                                                                                    | Contract of the section of the section of the s |
|                                                                                                    | Apply for financial aid           SUBMIT MEMBER DETAILS         Friendly reminder: you'll still be able to ed completing your purchase.         dd another participant         1. Jill Scott         2. Lisa Scott         Add another participant | Constraint details before   Remove participant   Review of the second second                                   |

| Review | Cart        |             |              |        |
|--------|-------------|-------------|--------------|--------|
|        |             | ٠           |              |        |
| Search | Add details | Review cart | Make payment | Finish |

### Review Your Cart

1

.

- A. Confirm that you have the correct council (Girl Scouts of Northern California), troop, and volunteer information for each member. **Note:** the \$25 Girl Council Service Fee is added.
- B. Accept the Girl Scout Promise and Law.
- C. Provide a donation, if you wish, to help keep girl program going locally at GSNorCal.
- D. Click Add Payment Details.

| Review your cart                                                                   |                                              |                          | Girl Scout Promise and Law                                                                                  |
|------------------------------------------------------------------------------------|----------------------------------------------|--------------------------|----------------------------------------------------------------------------------------------------|
|                                                                                    |                                              |                          | Girl Scout Promise                                                                                          |
| Council Participation                                                              | Details                                      | Price                    | On my honor, I will try:<br>To serve God* and my country,                                                   |
| girl scouts                                                                        | Jill Scott                                   | \$25.00                  | To help people at all times,<br>and to live by the Girl Scout Law.                                          |
| of northern california                                                             | Non-troop member                             |                          | Girl Scout Law                                                                                              |
|                                                                                    | Edit / Remove X                              |                          | I will do my best to be                                                                                     |
| •                                                                                  |                                              | $\sim$                   | honest and fair,                                                                                            |
| of northern california 310 Welcome Troop -                                         | Lisa Scott                                   | \$25.00                  | friendly and helpful,                                                                                       |
| Alameda                                                                            | Troop member                                 |                          | courageous and strong and                                                                                   |
|                                                                                    | Council fees*                                | \$25                     | responsible for what I say and do,                                                                          |
|                                                                                    | Edit 🖊 Remove 🗙                              |                          | And to                                                                                                    |
|                                                                                    |                                              |                          | respect authority,                                                                                          |
| Prepare a girl for a lifetime of leadership.                                       |                                              | ~                        | use resources wisely,                                                                                       |
| Help her join Girl Scouts.                                                         |                                              |                          | make the world a better place, and                                                                          |
| Yes! I support the next generation of female leaders.                              |                                              |                          | be a sister to every Girl Scout.                                                                            |
| \$35 \$75 \$150 \$250 Other                                                        | G                                            |                          | <ul> <li>Members may substitute the word God in<br/>accordance with their own spiritual beliefs.</li> </ul> |
| Council:                                                                           |                                              |                          |                                                                                                    |
| Council                                                                            | $\sim$                                       |                          | 0                                                                                                    |
| Where your donation goes                                                           |                                              |                          |                                                                                                    |
| Discount or promotional code                                                       |                                              |                          |                                                                                                    |
| Code                                                                               | APPLY CODE                                   |                          |                                                                                                    |
| Donation amount                                                                    |                                              | \$0.00                   |                                                                                                    |
| Outstanding balance                                                                |                                              | \$0.00                   |                                                                                                    |
| Total amount                                                                       |                                              | \$65.00                  |                                                                                                    |
| Please note that Membership fees are non-refundable.                               |                                              |                          |                                                                                                    |
| Your membership fees power life-changing experiences for girls, to another person. | ocally and nationally. Membership is not ref | undable or transferrable |                                                                                                    |
| *Council fees help power amazing experiences for girls in your co                  | mmunity and are non-refundable.              |                          |                                                                                                    |
| <ul> <li>I agree to the Girl Scout Promise and Law (required)</li> </ul>           | 6                                            |                          |                                                                                                    |
|                                                                                    | 0 –                                          |                          |                                                                                                    |
|                                                                                    | -                                            | ADD PAYMENT DETAILS      |                                                                                                    |

|--|

|        |             |             | •            |        |
|--------|-------------|-------------|--------------|--------|
| Search | Add details | Review cart | Make payment | Finish |

## Payment Details

- A. Enter your payment information.
- **B.** Review your Cart Summary.
- C. Click Submit Payment.

1

| Fa                                                                                                    | yment details                                                      |            | B Cart Summa                                                                                                    | ary                                                              |
|----------------------------------------------------------------------------------------------------|--------------------------------------------------------------------|------------|----------------------------------------------------------------------------------------------------|------------------------------------------------------------------|
| Payment method                                                                                                    |                                                                    |            | 1. Jill Scott                                                                                                    | girl scouts<br>of northern californi                             |
|                                                                                                    |                                                                    |            | Non-troop member                                                                                                    |                                                                  |
| Cardholder first name                                                                                                    | Cardholder last name                                               |            | Adult 2021 Membership                                                                                                    | \$25.0                                                           |
| llit                                                                                                    | Scott                                                              |            | 2. Lisa Scott                                                                                                    | girl scouts                                                      |
| redit/Debit card number                                                                                                    | Expiration date                                                    | CVV 😨      | Troop member 310 W                                                                                                    | of northern californ<br>/elcome Troop - Alamed                   |
|                                                                                                    |                                                                    |            |                                                                                                    |                                                                  |
| our credit card information is secu                                                                                                    | re. GSUSA does not save your billing in                            | formation. | Girl 2021 Membership                                                                                                    | \$25.0                                                           |
| Your credit card information is <u>secu</u>                                                                                                    | re. GSUSA does not save your billing in                            | formation. | Girl 2021 Membership<br>Council fees *                                                                                                    | \$25.0<br>\$15.0                                                 |
| /our credit card information is secu<br>Select a billing address<br>() Jill Scott ()<br>1650 Harbor Bay Plwy                                                                 | re. GSUSA does not save your billing in<br>Use a different address | formation. | Girl 2021 Membership<br>Council fees *<br>Discount amount                                                                                   | \$25.0<br>\$15.0<br>_\$0.0                                       |
| <ul> <li>Your credit card information is secu</li> <li>Select a billing address</li> <li>Jill Scott</li> <li>1650 Harbor Bay Pkwy</li> <li>Alameda, CA, USA 94502</li> </ul> | re. GSUSA does not save your billing in<br>Use a different address | formation. | Girl 2021 Membership<br>Council fees *<br>Discount amount<br>Donation amount                                                                | \$25.0<br>\$15.0<br>—\$0.0<br>\$0.0                              |
| Your credit card information is secu<br>Select a billing address<br>Jill Scott<br>1650 Harbor Bay Pkwy<br>Alameda, CA, USA 94502                                             | re. GSUSA does not save your billing in<br>Use a different address | formation. | Girl 2021 Membership<br>Council fees *<br>Discount amount<br>Donation amount<br>Outstanding balance                                         | \$25.0<br>\$15.0<br>\$0.0<br>\$0.0<br>\$0.0                      |
| Vour credit card information is secu<br>Select a billing address<br>Jill Scott<br>1650 Harbor Bay Pkwy<br>Alameda, CA, USA 94502                                             | re. GSUSA does not save your billing in<br>Use a different address | formation. | Girl 2021 Membership<br>Council fees *<br>Discount amount<br>Donation amount<br>Outstanding balance                                         | \$25.0<br>\$15.0<br>\$0.0<br>\$0.0<br>\$0.0<br>\$65.00           |
| Your credit card information is secu<br>Select a billing address<br>Jill Scott O<br>1650 Harbor Bay Pkwy<br>Alameda, CA, USA 94502                                           | re. GSUSA does not save your billing in<br>Use a different address | formation. | Girl 2021 Membership<br>Council fees *<br>Discount amount<br>Donation amount<br>Outstanding balance<br>Total amount<br>Amount to be charged | \$25.0<br>\$15.0<br>-\$0.0<br>\$0.0<br>\$0.0<br>\$65.0<br>\$65.0 |
| Your credit card information is secu<br>Select a billing address<br>() Jill Scott<br>1650 Harbor Bay Pkwy<br>Alameda, CA, USA 94502                                          | re. GSUSA does not save your billing in<br>Use a different address | formation. | Girl 2021 Membership<br>Council fees *<br>Discount amount<br>Donation amount<br>Outstanding balance<br>Total amount<br>Amount to be charged | \$25.0<br>\$15.0<br>-\$0.0<br>\$0.0<br>\$0.0<br>\$65.0<br>\$65.0 |

| Fini   | shed        |             |              |        |
|--------|-------------|-------------|--------------|--------|
| C      |             |             |              | 0      |
| Search | Add details | Review cart | Make payment | Finish |

### **1** Order Confirmation

- A. You will receive a confirmation message when your order is complete.
- **B.** Click **Print Receipt** to print a copy of your receipt for your records.
- **C.** Click **Manage My Account** to see your newly purchased memberships in your "My Household" tab in your MyGS account. **NOTE:** The system will need a few minutes to update before it is visible on your screen.

| Order #0000            | 800           |                                              | \$65.00      |
|------------------------|---------------|----------------------------------------------|--------------|
| Receipt sent to        | 0:            |                                              |              |
| norcalgirlscou         | ıt@gmail.co   | m                                            |              |
|                        |               | B                                            | Print receip |
| Order details          |               |                                              |              |
| Council                | Participation | Details                                      | Price        |
| airlecoute             |               | Hailey Workman                               | ·            |
| of northern california | Volunteer     | GSUSA SU Support Role<br>Girl Scout for life |              |
| Discount amount        |               |                                              | -\$0.00      |
| Donation amount        |               |                                              | \$0.00       |
| Outstanding balance    |               |                                              | \$0.00       |
| Total amount           |               |                                              | \$0.00       |
| Amount abarded         |               |                                              | \$0.00       |